## One-off deposits into an Investment account

## Adviser guide only.

This guide provides instructions on how make a one-off Deposit on an Investment account. You have two options: direct credit or direct deposit.

## Direct Credit information:

- 1. Go to the client Portfolio
- 2. Click on Cash & Payments and then Deposit

| PLA | TFORM+ WRAP                       | Cash & Payments                   | Q<br>Searc              | Portfolio ~ Search | Full<br>Search    | + U<br>Create New 140 Notifications Log Out |
|-----|-----------------------------------|-----------------------------------|-------------------------|--------------------|-------------------|---------------------------------------------|
| ٨   | Home                              | Elise Demo 🙏                      |                         | Quick Links Hold   | ings Deposit Cash | Create Orders Go to the Client Portal       |
| •   | Clients                           | PP1000375 - Individual<br>Summary | Statement               | Deposit            | Withdrawal        | Deposits / Withdrawals                      |
|     | Portfolios                        |                                   |                         |                    |                   |                                             |
|     | Investments<br>Cash & Payments    | Deposit Cash                      |                         |                    | Paym              | ent Options Transfer Cash Between Accounts  |
|     | Orders                            | ACCOUNT                           | AVAILABLE TO INVEST (2) | PENDING DEPOSITS   |                   | OPTIONS                                     |
|     | Investment Programs &<br>Strategy | Investment Account                | \$0.00                  | \$0.00             |                   | Place Order Deposit                         |
|     | Add Account                       |                                   |                         |                    |                   |                                             |
|     | Transfers                         |                                   |                         |                    |                   |                                             |
|     | Corporate Actions                 | Regular Deposits                  |                         |                    |                   |                                             |
|     | Tax                               | Regular Deposito                  |                         |                    |                   | Create New Regular Deposit 🗸                |
|     | Fees & Interest                   |                                   |                         |                    |                   |                                             |
|     | Portfolio Settings                |                                   |                         |                    |                   |                                             |
|     | Notifications                     |                                   |                         |                    |                   |                                             |
|     | External Assets                   |                                   |                         |                    |                   |                                             |
|     | Reports & Documents               |                                   |                         |                    |                   |                                             |
|     |                                   |                                   |                         |                    |                   |                                             |

For the bank details for the direct debit click on **Payment Options**. This will bring up the client's unique bank account for their account.

| casn & Payments    |                                                                                                    | Search                                                                                                    | o 🗸 Search                                                                                                    | Search Create New                           | 140 Notifications    |
|--------------------|----------------------------------------------------------------------------------------------------|----------------------------------------------------------------------------------------------------|----------------------------------------------------------------------------------------------------|---------------------------------------------|----------------------|
| Elise Demo 🔥       | Payment Options                                                                                                    |                                                                                                    |                                                                                                    |                                             | imes the Client Port |
| Summary            | Pleas                                                                                                    | e note, if you deposit cash into any account that h<br>ed. If you wish to deposit cash and not auto-inves<br>and investment strateg | as an investment strategy applied, it will be automa<br>, you should deposit into an account that does not<br>or unapply your strategy. | tically<br>contain                          | thdrawals            |
| Deposit Cash       | For One-Of                                                                                                    | f Payments                                                                                                    | For Regular                                                                                                    | Payments                                    | Between Accour       |
| ACCOUNT            | Before you invest any lump sum payn<br>your account. Here are                                                           | nent, you will need to deposit cash into<br>the options open to you:                                                                | Regular payments can only be made v<br>acco                                                                                             | ia Direct Debit from an approved l<br>ount. | bank<br>OPTIO        |
| Investment Account | PAYMENT METHOD                                                                                                    | PAYMENT DETAILS                                                                                                    | PAYMENT METHOD                                                                                                    | PAYMENT DETAILS                             | Deposit              |
|                    | Direct Credit                                                                                                    |                                                                                                    | Direct Debit                                                                                                    |                                             |                      |
| Regular Deposit    | These will usually be transacted<br>overnight.<br>Show Details For This Account:<br>Investment Account                  | Transfer to: BSB - 248026<br>A/c No - 100006329                                                                                     | If these are placed before 5:30pm, expect<br>a three day clearance period. After<br>5:30pm, it will be four.                            | You can select your bank as part of process | this<br>r Deposit 🗸  |
|                    | Intra-Account Transfer<br>This option is for uninvested cash in any<br>other accounts you hold and is<br>instantaneous. | Perform An Intra-Account Transfer                                                                                                   |                                                                                                    |                                             |                      |
|                    |                                                                                                    |                                                                                                    |                                                                                                    |                                             |                      |

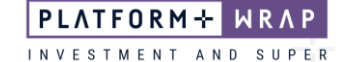

## Direct Deposit information:

1. In the Deposit Cash section, click on Deposit

| PLA | TFORM+ WRAP                       | Cash & Payments        |                 | <b>Q</b><br>Search | Portfolio 🗸 Search | 5                  | Full +<br>Search Create New | 140 Notifications       | ப்<br>Log Out |
|-----|-----------------------------------|------------------------|-----------------|--------------------|--------------------|--------------------|-----------------------------|-------------------------|---------------|
| ٨   | Home                              | Elise Domo             |                 |                    |                    |                    |                             | _                       |               |
| •   | Clients                           | PP1000375 - Individual |                 |                    | Quick Links        | Holdings Deposit C | Create Order                | Go to the Client        | Portal        |
|     |                                   | Summary                | Statement       |                    | Deposit            | Withdrawal         |                             | Deposits / Withdrawals  |               |
|     | Portfolios                        |                        |                 |                    |                    |                    |                             |                         |               |
|     | investments<br>Cash & Payments    | Deposit Cash           |                 |                    |                    |                    | Payment Options             | Transfer Cash Between A | counts        |
|     | Orders                            | ACCOUNT                | AVAILABLE TO IN | VEST 🕐             | PENDING DEF        | POSITS             |                             |                         | PTIONS        |
|     | Investment Programs &<br>Strategy | Investment Account     |                 | \$0.00             |                    | \$0.00             |                             | Place Order Dep         | osit          |
|     | Add Account                       |                        |                 |                    |                    |                    |                             |                         | _             |
|     | Transfers                         |                        |                 |                    |                    |                    |                             |                         |               |
|     | Corporate Actions                 | Regular Denosite       |                 |                    |                    |                    | _                           |                         |               |
|     | Tax                               | Regular Deposits       |                 |                    |                    |                    | Cre                         | ite New Regular Deposit | ~             |
|     | Fees & Interest                   |                        |                 |                    |                    |                    |                             |                         |               |
|     | Portfolio Settings                |                        |                 |                    |                    |                    |                             |                         |               |
|     | Notifications                     |                        |                 |                    |                    |                    |                             |                         |               |
|     | External Assets                   |                        |                 |                    |                    |                    |                             |                         |               |
|     | Reports & Documents               |                        |                 |                    |                    |                    |                             |                         |               |

2. Enter in the amount to be deposited and click Next step

| S                              |                                 | Deposit Cash                                 |
|--------------------------------|---------------------------------|----------------------------------------------|
| Payment Method<br>Direct Debit | Payment Amount<br>\$ 100,000.00 | 1. Deposit Options     2. Choose Investments |
| Demo v                         |                                 | 3. Summary                                   |
|                                |                                 | Save and Resume Later Next step              |
|                                | Payment Method<br>Direct Debit  | Payment Method<br>Direct Debit<br>Demo ~     |

Select your investments if different or if you are not using the invest excess cash option.

| Deposit Cash Into: Investment Account - PP1000375-282           |         |                       |         |
|-----------------------------------------------------------------|---------|-----------------------|---------|
| Choose Investments                                              |         | Deposit Cash          |         |
| Select Investments Anything not invested will be added as cash. |         | 1. Deposit Options    | $\odot$ |
|                                                                 |         | 2. Choose Investments |         |
| Selected Investments                                            |         | 3. Summary            |         |
| INVESTMENT                                                      | PAYMENT | Exit Without Saving   |         |
|                                                                 |         | Save and Resume Late  | r       |
|                                                                 |         | Next step             |         |

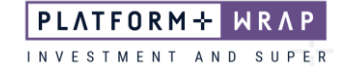

3. Click Next step

4. Review the data entered and submit the Direct Debit Request

| Please Review These Details                                                                                                    | Refore Submitting                                                                                                    | Deposit Cash                                                                      |
|----------------------------------------------------------------------------------------------------|----------------------------------------------------------------------------------------------------|-----------------------------------------------------------------------------------|
| Ficase Review These Details                                                                                                    | before submitting                                                                                                    | 1 Depest Options                                                                  |
| Currency                                                                                                    | AUD                                                                                                    | 1. Deposit Options                                                                |
| Payment Type                                                                                                    | single                                                                                                    | 2. Choose Investments                                                             |
| Payment Method                                                                                                    | Direct Debit                                                                                                    | 3. Summary                                                                        |
| Bank Account                                                                                                    | 063-610 10041004 - Elise Demo                                                                                                    | ,                                                                                 |
| Amount                                                                                                    | \$100,000.00                                                                                                    | Exit Without Saving                                                               |
| Investment Strategy                                                                                                    | N/A                                                                                                    | Save and Resume Later                                                             |
| Selected Investments                                                                                                    | None                                                                                                    | Sure and Resure Eucr                                                              |
| RAP Deposit Cash Into: Inv                                                                                                    | estment Account - PP1000375-282                                                                                                    | Submit                                                                            |
| Deposit Cash Into: Inv                                                                                                    | estment Account - PP1000375-282<br>rd and is pending authorisation.                                                                                       | Submit<br>Deposit Cash                                                            |
| Deposit Cash Into: Inv     Payment has been successfully submitted                                                                                                    | estment Account - PP1000375-282<br>d and is pending authorisation.                                                                                        | Submit Deposit Cash 1. Deposit Options                                            |
| Deposit Cash Into: Inv     Payment has been successfully submitted Please Review These Details                                                                                                    | estment Account - PP1000375-282<br>d and is pending authorisation.                                                                                        | Submit Deposit Cash 1. Deposit Options 2. Choose Investments                      |
| Deposit Cash Into: Inv  Payment has been successfully submitte  Please Review These Details  Currency                                                                                                    | estment Account - PP1000375-282  d and is pending authorisation.  Before Submitting AUD                                                                   | Submit Deposit Cash 1. Deposit Options 2. Choose Investments 3. Summary           |
| Deposit Cash Into: Inv     Payment has been successfully submitte     Please Review These Details     Currency     Payment Type                                                                                                   | estment Account - PP1000375-282  d and is pending authorisation.  Before Submitting AUD single                                                            | Submit Deposit Cash 1. Deposit Options 2. Choose Investments 3. Summary           |
| Deposit Cash Into: Inv     Deposit Cash Into: Inv     Payment has been successfully submitte     Please Review These Details     Currency     Payment Type     Payment Method                                                     | estment Account - PP1000375-282  d and is pending authorisation.  Before Submitting AUD single Direct Debit                                               | Submit Deposit Cash 1. Deposit Options 2. Choose Investments 3. Summary Exit      |
| Deposit Cash Into: Inv     Deposit Cash Into: Inv     Payment has been successfully submitte     Please Review These Details     Currency     Payment Type     Payment Method     Bank Account                                    | estment Account - PP1000375-282  d and is pending authorisation.  Before Submitting AUD single Direct Debit 065-610 10041004 - Elise Demo                 | Submit Deposit Cash 1. Deposit Options 2. Choose Investments 3. Summary Exit      |
| Deposit Cash Into: Inv     Deposit Cash Into: Inv     Payment has been successfully submitte     Please Review These Details     Currency     Payment Method     Bank Account     Amount                                          | estment Account - PP1000375-282  d and is pending authorisation.  Before Submitting AUD single Direct Debit 063-610 10041004 - Elise Demo \$100,000 00    | Submit Deposit Cash 1. Deposit Options 2. Choose Investments 3. Summary Exit      |
| Deposit Cash Into: Inv     Deposit Cash Into: Inv     Payment has been successfully submitte     Please Review These Details     Currency     Payment Type     Payment Method     Bank Account     Amount     Investment Strategy | estment Account - PP1000375-282  d and is pending authorisation.  Before Submitting AUD single Direct Debit 063-610 10041004 - Elise Demo 5100,000 00 N/A | Submit  Deposit Cash  1. Deposit Options  2. Choose Investments  3. Summary  Exit |

Your client will then need to log in and accept the Direct Debit Request.

Should you have any questions or require any additional information in relation to this guide, please contact your Financial Adviser or the PlatformplusWRAP Client Support Centre on 1300 168 905 or <u>clientsupport@platformpluswrap.com.au</u>.